## MICRO CADAM Helix 実践操作解説書

## ACCESSプログラム開発ガイド バッチプログラム編

2022年8月 株式会社CAD SOLUTIONS

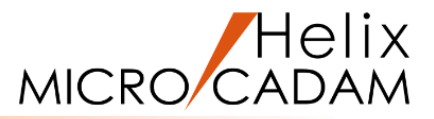

#### このチュートリアルは主にMICRO CADAM Helixの操作経験者で C言語のプログラミング知識はあるが、 ACCESSのプログラミングは初めてという方を対象としています。

### 目次

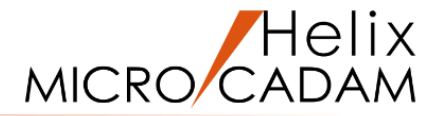

- 第1章 プログラム開発
  - 1. 作成プログラムの概要
  - 2. プログラム作成用フォルダの準備

#### 第2章 プログラムのコーディングと実行

- 1. 作成プログラムの全コード紹介
- 2. メインプログラム(初期化・終了処理)作成
- 3. コンパイル・リンク方法
- 4. 入力パラメータの取得
- 5. 入力パラメータのチェック
- 6. 図面のオープン・ファイル処理
- 7. 図面の準備と実行
- 8. ビュー・子図処理
- 9. 要素の検索
- 10. 不表示要素の検出
- 11. 要素の削除
- 12. オフセット・スプラインの削除
- 13. デバッグ方法

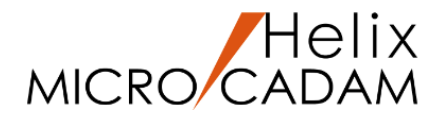

# 第1章 プログラム開発

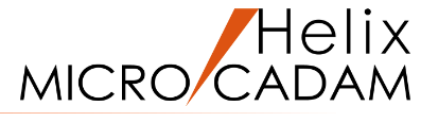

それではバッチ・モードのプログラムを実際に作成してみましょう。

作成するプログラムは指定した図面内の不表示要素を一括削除するものです。

実行プログラム名: ERSNOSHO.EXE

入力パラメータ : 区画、グループ、ユーザー、図面名をブランクで区切って順番に指定します。 図面名はMC図面名形式のみ対応とし、区切り文字(カンマ)を使用することも 省略して20文字の図面名を指定することも可能とします。

コマンド入力例 :>ersnosho c cad train practice1,test >ersnosho c cad train "practice1 test" ----- <sup>ブランクを含む場合、二重引用符で囲みます</sup>

作成するプログラムは2022 R1からチュートリアルのダウンロード用サンプル ③としてご提供している 「不表示要素・点の一括削除(バッチ形式)」を元に簡略化したものです。 サンプルの動作をご確認いただくことで作成するプログラムの動作イメージがわくと思います。 一度ダウンロードしてお試しください。 『チュートリアル お役立ち情報 アクセス用サンプルプログラム』

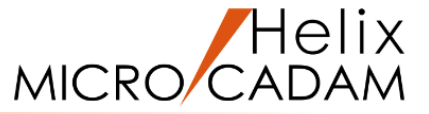

作業に必要なフォルダを作成します。

ソースファイル、コンパイル・リンクに必要なバッチファイル、作成した実行モジュールなどを格納するための フォルダが必要です。

特に作成場所の規定はありませんが、今回はACCESSの関数群を呼び出して使用するために必要なファイルなどが インストールされているc:¥mchelix¥HDD¥ACCESSの下に¥PRACTICE1という名前で作成してください。

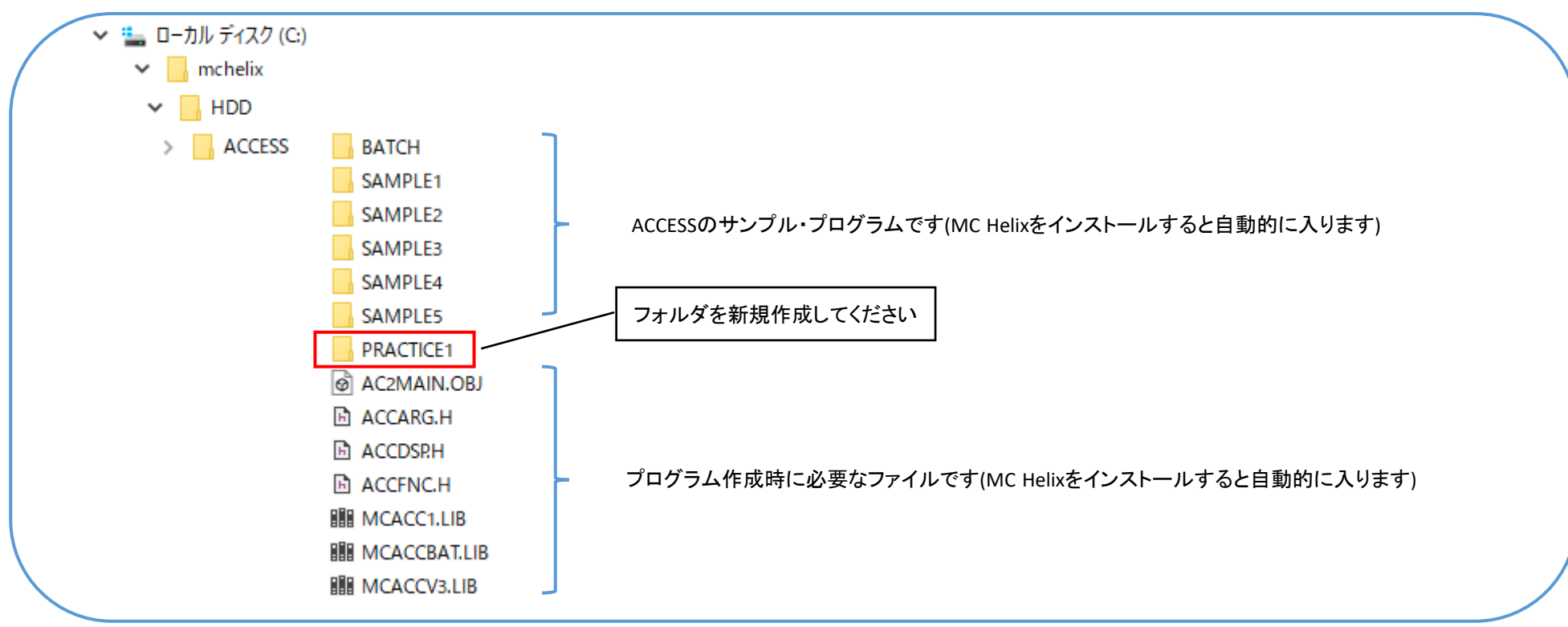

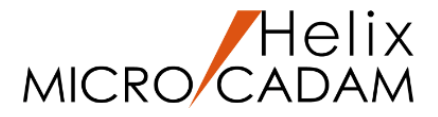

# 第2章 プログラムのコーディングと実行

1. 作成プログラムの全コード紹介

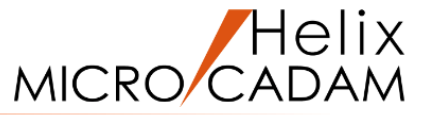

#### 作成プログラムの全コードは<u>こちら</u>です。

処理の流れは次の通りです。

- 1. 初期化処理
- 2. 入力パラメータの取得とチェック
- 3. 図面のオープン
- 4. ビューの数の取得
- 5. ビュー内の不表示要素の検索・削除 ビューの数だけ繰り返す
- 6. 子図の数の取得
- 7. 子図内の不表示要素の検索・削除 子図の数だけ繰り返す
- 8. 図面の保存
- 9. 終了処理

| ソースファイル内での対応箇所<br><b>1</b> |
|----------------------------|
| 2                          |
| 3 B                        |
| 4                          |
| 5 <mark>A</mark>           |
|                            |
| 6                          |
| 7 A                        |
|                            |
| 8 B                        |
| 9                          |

この後、コードを少しずつ組み込みながらコンパイル・リンクして、その都度動作を確認しながら進めます。

#### 本頁より、各コードについて解説します。

- 1. プログラム作成のために準備したフォルダ(c:¥mchelix¥HDD¥ACCESS¥PRACTICE1)に "ERSNOSHO.C"という名前でテキスト・ファイルを作成してください。
- 2. エディタで"ERSNOSHO.C"を開いてください。ソースコードを記述していきます。
- 3. MC Helixとの連携を図るためメインに相当する関数の

名前は"ac2userp"としてください。

バッチ・モードの場合"main()"で始めることもできますが、 その詳細は『プログラマーズ・ガイド』を参照してください。

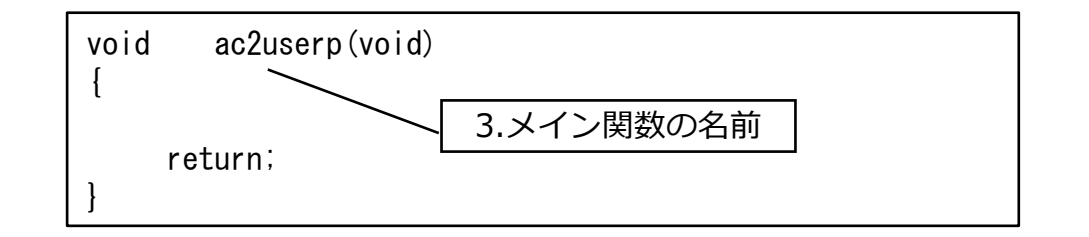

4. ACCESSの関数群を使用するためには初期化処理が必要です。 まず最初に"MC\_bubegn()"関数を呼び出してください。

```
関数群の引数の意味や仕様については『ACCESS 関数解説書』
を参照しながらコーディングしてください。
```

オプションはバッチ・モードなので"0"を指定します。 バージョンはMC Helixのバージョンとして"52"を指定します。

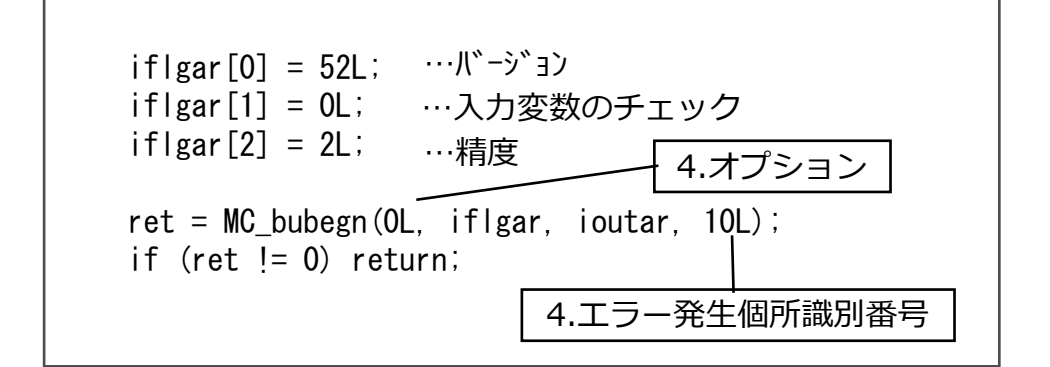

CAD SOLUTIONS Inc.

Helix

MICRO/CA

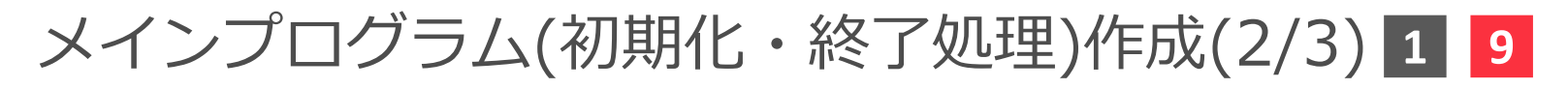

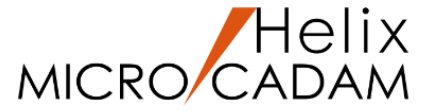

入力変数のチェックは"0"を指定します。

精度は倍精度として"2"を指定します。

エラー発生個所識別番号は、「MC\_bu」で始まる名前の関数の多くにあります。同じ関数を何回も呼び出している場合などにどの関数呼び出しでエラーが発生したか特定するために利用できます。 今回は"10"を指定します。(値は任意の整数値ですが、各関数毎にユニークな番号を指定するとエラー箇所の特定が容易になります)

戻り値が0以外の場合、初期化に失敗したということですので処理を終了します。

5. プログラムを終了する時には最後に必ず終了処理を行う 必要があります。

"MC\_buend()"関数を呼び出してください。 オプションは"1"を指定してください。

6. ACCESSの関数を使用していますので、その関数宣言が 必要です。

| #include ″accfnc.h″ — 6.関数宣言                                       |
|--------------------------------------------------------------------|
| void ac2userp(void)<br>{                                           |
| ret = MC_bubegn(OL, iflgar, ioutar, 10L);<br>if (ret != 0) return; |
| MC_buend (1L, 22L);                                                |
| return; 5.オプション                                                    |

"accfnc.h"というインクルード・ファイルが提供されていますので、必ずインクルードしてください。

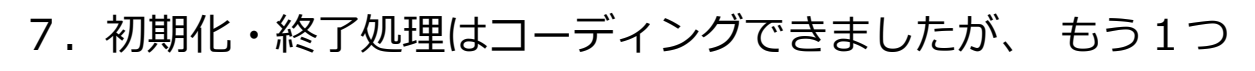

プログラム実行中にエラーが発生した場合に役立つ関数を 呼び出します。

"MC\_bumode()"です。

発生したエラー情報や各関数の入出カパラメータ情報を

トレース情報として取得できるようになります。

オプションはモードを設定するので"1"を指定します。

トレース・モードは入出カパラメータとエラー情報を問い合わせ

られるよう"1"を指定します。

未使用パラメータには"0"を指定しておきます。

精度はMC\_bubegnでの指定と同じ倍精度で"12"を指定します。

(MC\_bubegnは倍精度"2"でしたので注意してください)

トレース情報は、c:¥MCADAMの下のメッセージ・ファイル「ACCMSnnn.XXX」に出力されます。(nnnは000~999) ただし、トレース・モードをオンにすると、メッセージ・ファイルはかなりの量が出力され、実行速度低下の原因となります。 デバッグのときだけオンにして、デバッグ終了後はオフにして使用することをお薦めします。

8. ソースファイル(ERSNOSHO.C)を保存します。

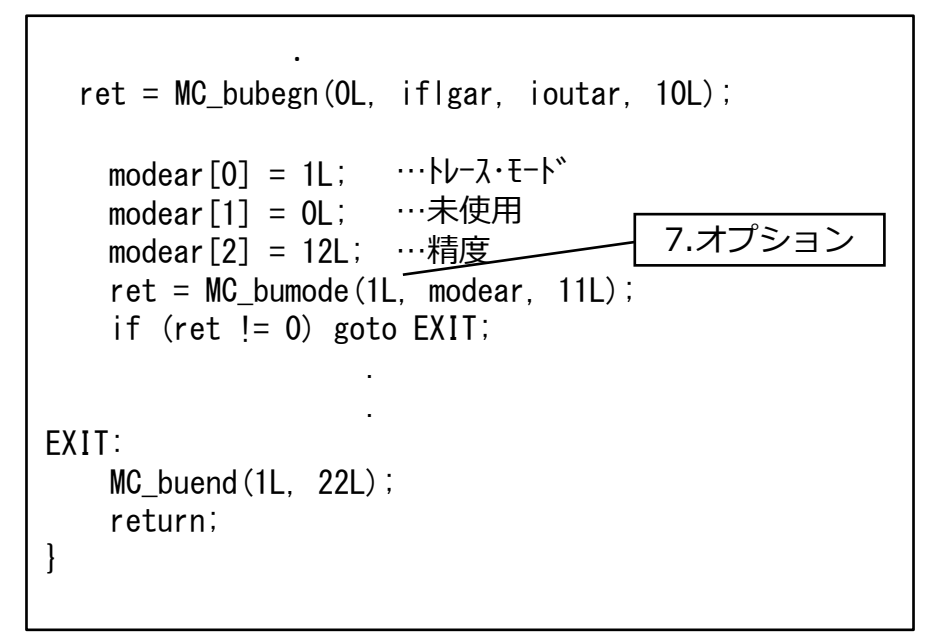

Helix

MICRO/CA

3. コンパイル・リンク方法(1/7)

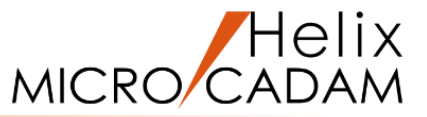

開始・終了処理がコーディングできたところで一度コンパイル・リンクしてみましょう。

ACCESSプログラムのリンク・コンパイルに 必要なファイルはc:¥mchelix¥HDDの下に 導入されています。

これらのうち必要なファイルを使用してコンパイル・リンクします。

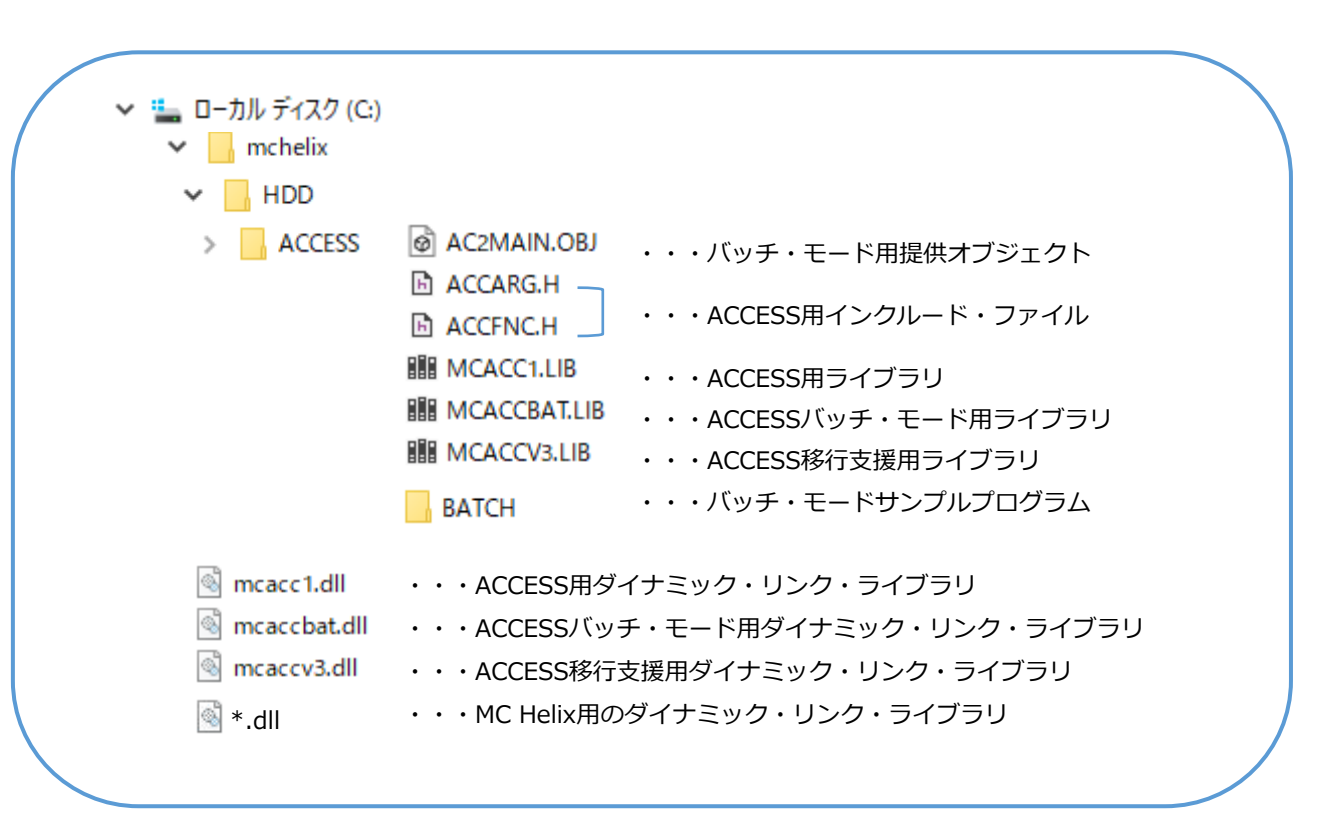

コンパイル・リンク方法(2/7)

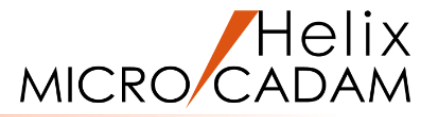

バッチ・モードのコンパイル・リンクの流れは次の通りです。

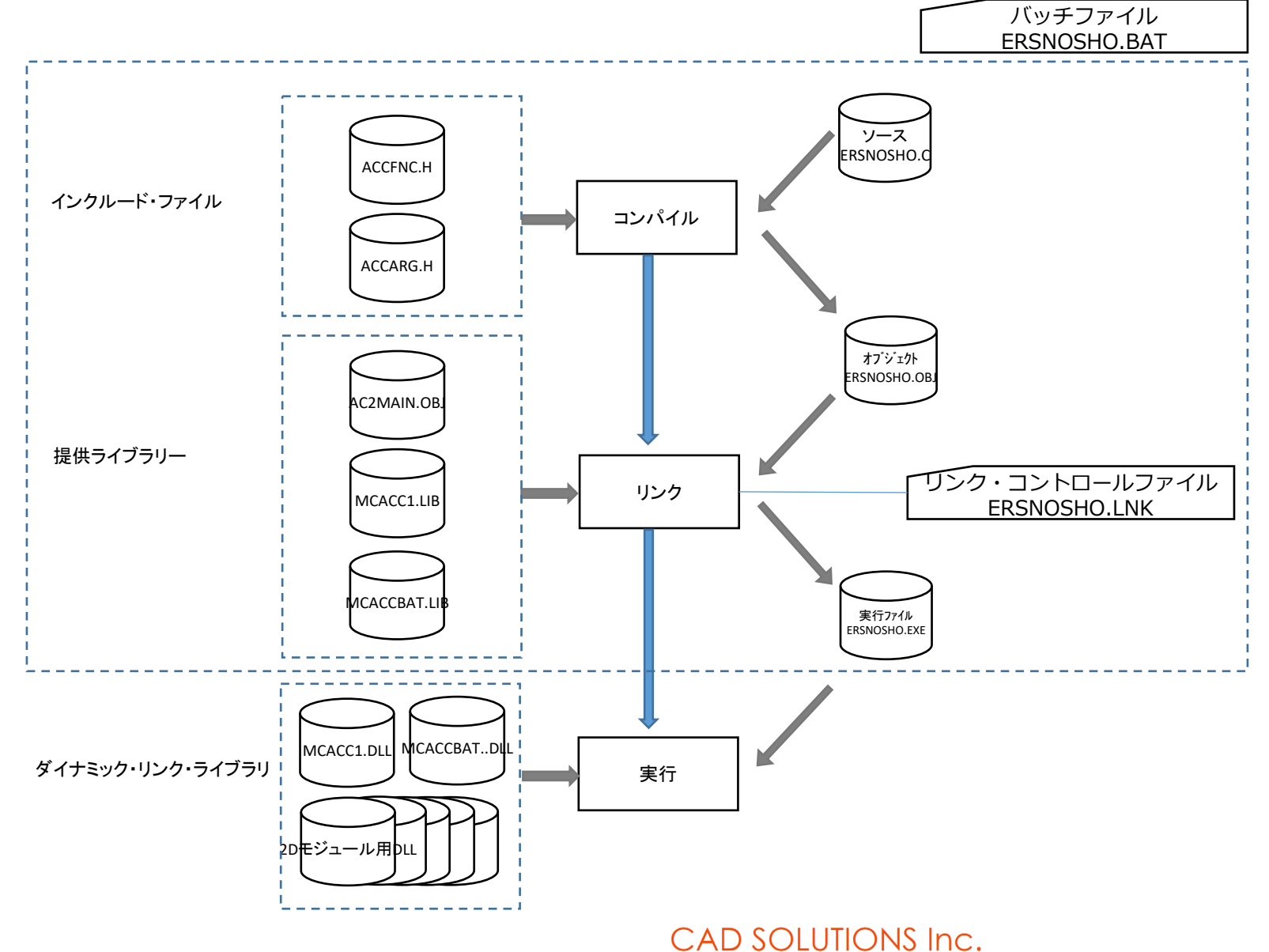

コンパイル・リンク方法(3/7)

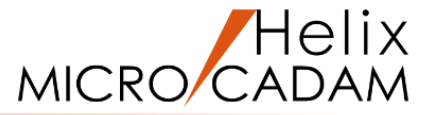

コンパイル・リンクはコマンドプロンプトからバッチファイルを実行することで行います。 まず、バッチファイルとリンク・コントロールファイルを準備します。

これ以降、64bit版モジュールを作成する方法を解説します。

 サンプルとして提供されているバッチ・モードプログラム作成用のバッチファイルとリンク・コントロール ファイルをソースファイルと同じフォルダにコピーします。

c:¥mchelix¥HDD¥ACCESS¥BATCHの下の

 PROG.BAT
 バッチファイル

 PROG.LNK
 リンク・コントロールファイル

をc:¥mchelix¥HDD¥ACCESS¥PRACTICE1にコピーします。

ファイル名をプログラム名に合わせてERSNOSHO.BATとERSNOSHO.LNKにリネームします。

拡張子「.lnk」のファイルはショートカットファイルとみなされ、エクスプローラーでは拡張子が表示されません。 編集のためファイルを開く場合、ファイルをエディタにドラッグ&ドロップしてください。 リネームする場合、拡張子以外の部分(表示されている部分)のみを変更してください。

### コンパイル・リンク方法(4/7)

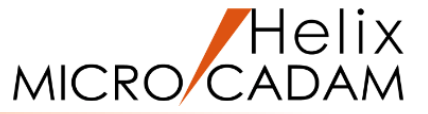

2. バッチファイル内のプログラム名(PROG)を作成プログラム名に合わせて"ERSNOSHO"に変更します。

Visual Studio のビルド環境を準備するバッチファイルの呼び出しを追加します。

"strcpy"関数など低いセキュリティ レベルの古い関数に対する警告を表示しないため

"/D\_CRT\_SECURE\_NO\_WARNINGS"を付加します。(任意です)

**ERSNOSHO.BAT** 

| @ECHO OFF Visual Studio のビルド環境を準備するバッチファイル呼び出し                                                            |
|----------------------------------------------------------------------------------------------------|
| CALL "C:¥Program Files (x86)¥Microsoft Visual Studio 14.0¥VC¥vcvarsall.bat" amd64                         |
| SET ORG_INCLUDE=%INCLUDE%<br>SET ORG_LIB=%LIB%                                                            |
| SET ACCESS_PATH=C:¥MCHelix¥HDD¥ACCESS ACCESS用ファイルの導入されている場所を設定                                            |
| SET LIB=%ACCESS_PATH%;%LIB%;<br>SET INCLUDE=%ACCESS_PATH%;%INCLUDE%;                                      |
| cl /c /W3 /J /MD /DWIN32 /D_NTSDK /D_CRT_SECURE_NO_WARNINGS <mark>ERSNOSHO</mark> .C —— コンパイル             |
| LINK @ <mark>ERSNOSHO</mark> .LNK コントロールファイルを使用してのリンク                                                     |
| MT -MANIFEST <mark>ERSNOSHO</mark> .EXE.MANIFEST -OUTPUTRESOURCE: <mark>ERSNOSHO</mark> .EXE;1 マニフェスト埋め込み |
| SET INCLUDE=%ORG_INCLUDE%<br>SET LIB=%ORG_LIB%<br>SET ORG_INCLUDE=<br>SET ORG_LIB=<br>SET ACCESS_PATH=    |

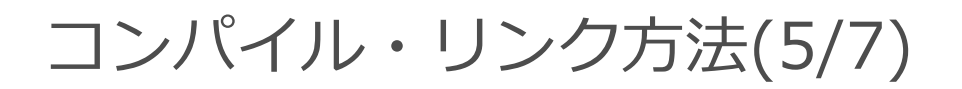

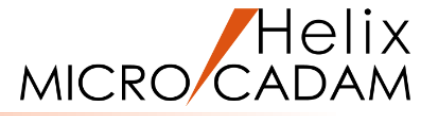

### 3. リンク・コントロールファイル内のプログラム名(PROG)を作成プログラムに合わせて"ERSNOSHO"に 変更します。

#### ERSNOSHO.LNK

| /SUBSYSTEM:console /E            | NTRY:mainCRTStartup                   |
|----------------------------------|---------------------------------------|
| /manifest                        |                                       |
| /out: <mark>ersnosho</mark> .exe | …実行モジュール名                             |
| /MAP: <mark>ERSNOSHO</mark> .MAP | ···リスト・ファイル名                          |
| AC2MAIN.OBJ                      | …提供オブジェクト・ファイル                        |
| <mark>ERSNOSHO</mark> .OBJ       | ・・・オフ゛シ゛ェクト・ファイル                      |
| MCACC1.LIB                       | …ライブラリ名                               |
| MCACCBAT.LIB                     | …バッチ用ライブラリ名                           |
| MSVCRT.LIB OLDNAMES.             | LIB KERNEL32.LIB GDI32.LIB USER32.LIB |
| COMDLG32.LIB WSOCK3              | 2.LIB                                 |
|                                  |                                       |

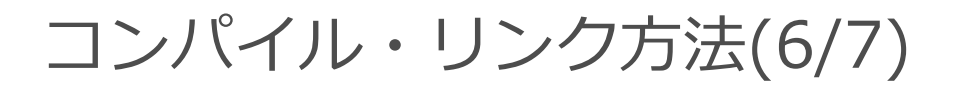

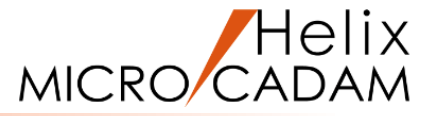

#### 4. コマンド・プロンプトを起動します。

5. ソースファイルがあるフォルダに移動します。

コマンドプロンプトで"cd ¥mchelix¥HDD¥ACCESS¥PRACTICE1"と入力して[Enter]

| בעטל אַעאָר גער גער גער גער גער גער גער גער גער גע                                             | _ | × |
|------------------------------------------------------------------------------------------------|---|---|
| Microsoft Windows [Version 10.0.19044.1826]<br>(c) Microsoft Corporation. All rights reserved. |   | ^ |
| C:¥Users¥o>cd ¥mchelix¥HDD¥ACCESS¥PRACTICE1                                                    |   |   |
| C:¥mchelix¥HDD¥ACCESS¥PRACTICE1>_                                                              |   |   |
|                                                                                                |   |   |

6. バッチファイルを実行します。

コマンドプロンプトで"ersnosho.bat"と入力して[Enter]

| 🖬 วマンド プロンプト                                                                                   | _ | × |
|------------------------------------------------------------------------------------------------|---|---|
| Microsoft Windows [Version 10.0.19044.1826]<br>(c) Microsoft Corporation. All rights reserved. |   | ^ |
| C:¥Users¥>cd ¥mchelix¥HDD¥ACCESS¥PRACTICE1                                                     |   |   |
| C:¥mchelix¥HDD¥ACCESS¥PRACTICE1>ersnosho.bat_                                                  |   |   |
|                                                                                                |   |   |

### コンパイル・リンク方法(7/7)

7. コンパイル・リンクが実行されます。

エラーが発生した場合はコーディングを修正し、再度コンパイル・リンクを行います。

ソースファイルと同じフォルダに"ERSNOSHO.EXE"が作成されていることを確認してください。

(ここでは正常にコンパイル・リンクできることを確認するだけでモジュールの実行は行いません。)

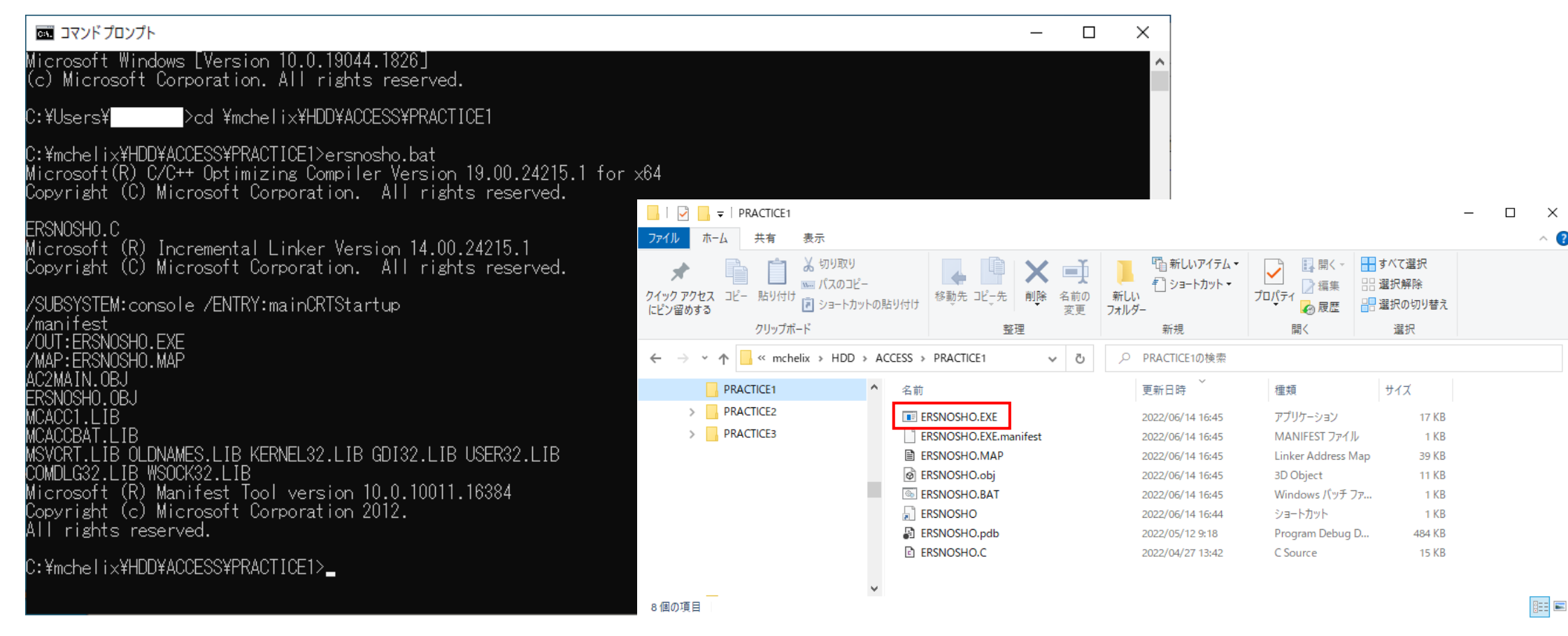

#### CAD SOLUTIONS Inc.

Helix

 $\times$ 

MICRO/CAD

4. 入力パラメータの取得 2

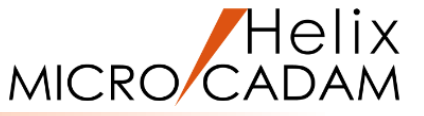

インクルード・ファイル「ACCARG.H」を利用することでプログラム起動時に入力パラメータとして渡された 複数のデータを受け取ることができます。データ参照に必要な変数がファイル内で構造体として定義されています。

- ・ACCARG.argc ・・・入力したデータの個数
- ・ACCARG.argv ・・・各データの文字列のアドレス
- 1. ソースファイルをエディタで開いて"accarg.h"を インクルードします。
- パラメータを確認するためACCARG.argcの個数分の ACCARG.argvをプリント文で出力します。
- ソースファイルを保存して、コマンドプロンプトで バッチファイルを実行してコンパイル・リンクします。
- 4. 実行用のコマンドプロンプトを起動します。
- 実行モジュールのあるフォルダに移動してコマンドを 入力します。>ersnosho c cad train practice1,test 入力パラメータが正しく出力されていることを確認してください。

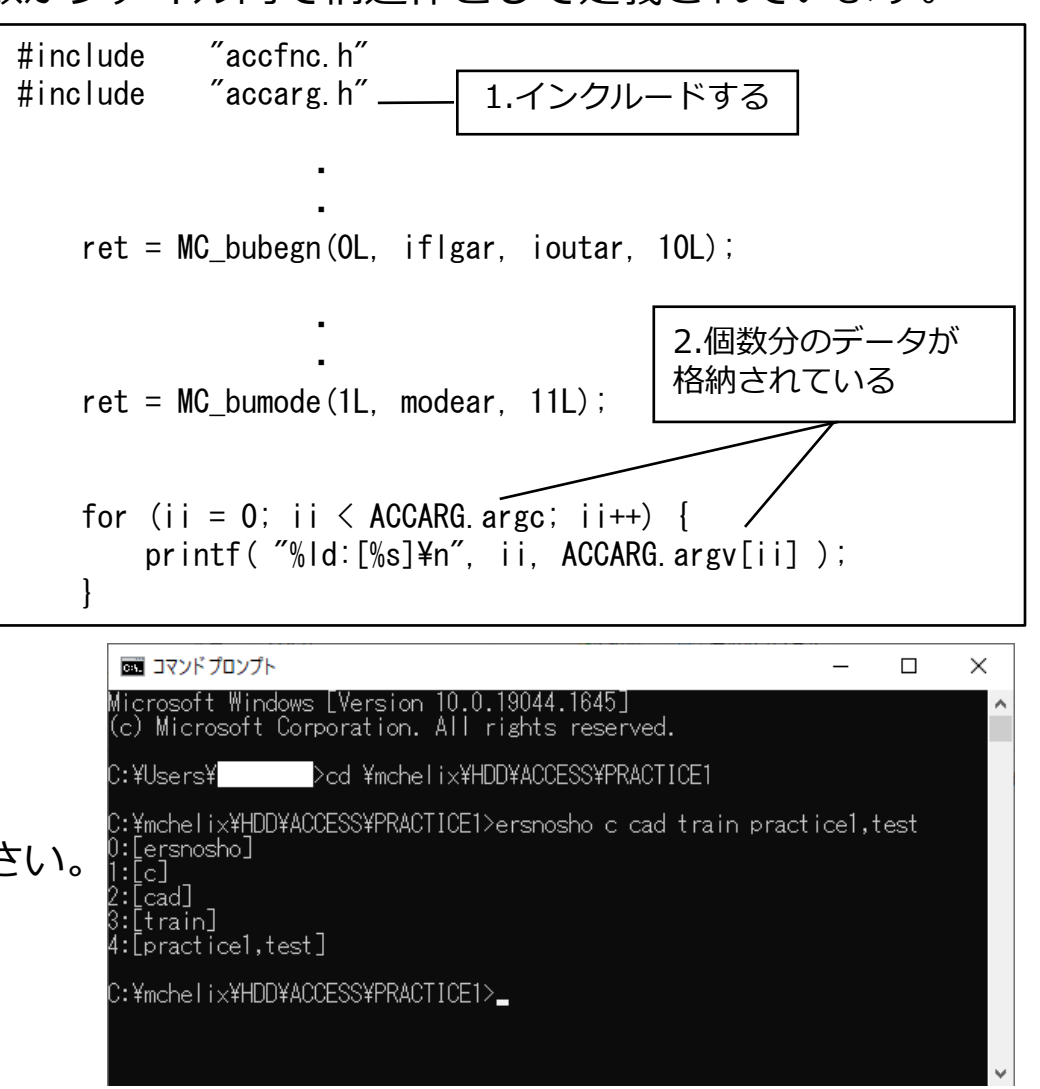

5. 入力パラメータのチェック 2

入カパラメータのチェックを行います。 図面名がカンマで区切られた分割形式で入力されている場合 カンマを取り除き20桁の連続形式に変換します。

- 1. 区画名、グループ名、ユーザー名、図面名を格納する 変数を宣言するため配列の長さを"#define"します。
- 2. 区画名、グループ名、ユーザー名、図面名を格納する 変数を宣言して初期化します。
- 3.入力パラメータの個数をチェックし、少ない場合は パラメータの入力例を表示して終了します。
- 区画名、グループ名、ユーザー名、図面名を順番に 変数に格納します。
- 5. 図面名にカンマが含まれるかチェックし、含まれる場合は "MC\_budwgn"により連続形式に変換します。 ACCESS関数の引数では図面名は連続形式で扱うことが 多いためです。
- 6. コンパイル・リンクしてエラーがないことを確認します。

| for (ii = 1; ii < ACCARG.argc; ii++) {<br>len = (int)strlen(ACCARG.argv[ii]); |
|-------------------------------------------------------------------------------|
| switch(ii) { 4.パラメータを順番に変数に格納                                                 |
| 4.図面名を格納する処理                                                                  |
| case 4: 5.図面名の                                                                |
| pos = strchr(ACCARG.argv[ii], ','); / カンマチェック                                 |
| len = (int)strlen( ACCARG.argv[ii] );                                         |
| if (pos == NULL) {                                                            |
| if( len < 1    len > DWGID_LEN ) {                                            |
| printf( "Error Invalid Drawing Name¥n" );                                     |
| goto EXIT; F カンマセル たのでそのままな独立                                                 |
| } 3.カンマネしなのとそのよよ相利                                                            |
| memcpy(dwgid, ACCARG.argv[ii], len);                                          |
| }                                                                             |
|                                                                               |
| $ f(len < 1)    len > DWG_LEN) $                                              |
| printf( Error Invalid Drawing Name¥n );                                       |
| goto EXI<br>5.20桁の連続形式に変換して格納                                                 |
| ret = MC_budwgn(1L, group, user, dwgid, &len,<br>ACCARG.argv[ii], 12L);       |
| if (ret != 0) {<br>printf("Error Invalid Drawing Name¥n");<br>goto EXIT;      |
| }                                                                             |
| }                                                                             |
| break;                                                                        |
| }                                                                             |
| }                                                                             |

MICRO

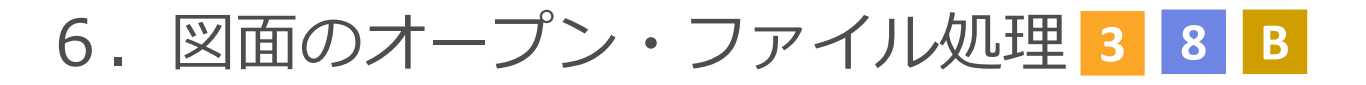

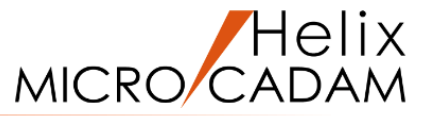

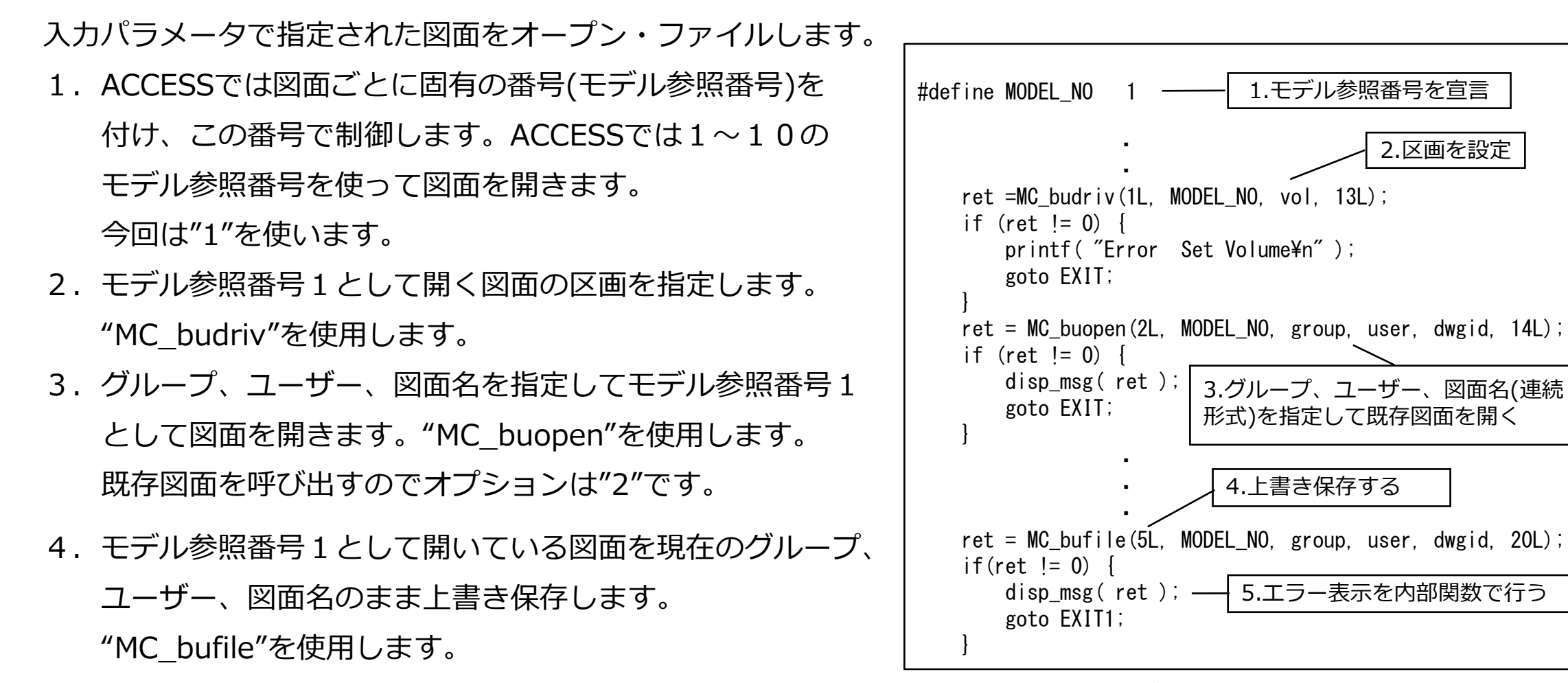

- 5. "MC\_buopen", "MC\_bufile"はエラーの種類が多いのでエラー表示部分をプログラム内に別定義した関数 (以後内部関数とします) "disp\_msg"とします。(P.8の「作成プログラムの全コード紹介」を参照ください。)
- 6. コンパイル・リンクしてエラーがないことを確認してください。

### 7. 図面の準備と実行

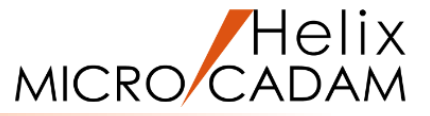

作成プログラムの動作を確認するためにテスト用の図面を作成して、今までコーディングしたプログラムを 実行してみます。

1. 任意の区画、グループ、ユーザーに新規図面を作成してください。

ここでは、区画:c、グループ:cad、ユーザー:train、図面名 :practice1,test で作成します。

- 2. そのまま図面を保存します。(図面の保存時刻を確認しておいてくだい。)
- 3. 保存時刻から1分以上経ったことを確認し、実行用のコマンドプロンプトから作成したプログラムを実行します。 >ersnosho c cad train practice1,test (1. で作成した図面を指定してください)
- 4. 2. で保存した図面が内容は変更されず、保存時刻が更新されていることを確認してください。
- トレース情報のメッセージ・ファイル「ACCMSnnn.XXX」がc:¥MCADAMの下に作成されていることを 確認してください。「ACCMSnnn.XXX」のうちnnnの数字が一番大きく、最新のファイルをエディタで 開いてください。作成プログラムから呼び出したACCESS関数のパラメータやリターンコードが表示されています。
   で保存時刻が更新されていない場合はエラーが発生している可能性があります。
   ACCESS関数のリターンコードを確認してください。

8. ビュー・子図処理 4 5 6 7

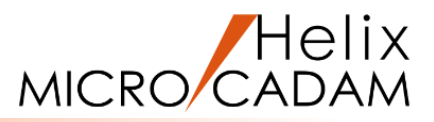

| 図面内のビュー・子図の情報を取得します。<br>1.現行のビュー情報を取得します。<br>ACCESSではビュー・子図は番号で制御します。<br>ビュー番号:正の整数                                                                                                | /* Get Number of View */<br>iopt = 1L;<br>ret = MC_gvdnum(iopt, MODEL_NO, &ivdtln);                                                                                               |
|----------------------------------------------------------------------------------------------------|----------------------------------------------------------------------------------------------------|
| PV:0 その他のビュー:1~ 全ビュー:1000<br>子図番号 : 負の整数<br>現行ビューの情報を保持するのは要素を検索している<br>途中などでビュー・子図が変更される可能性があるためです。<br>処理終了時に元のビューに戻します。                                                          | if(ivdtln == 0L) {     goto EXIT1; } /* Erase Elements in View */ 3.ビューの個数分繰り返す for(ii=0; ii <ivdtln; (*="" *="" <="" change="" current="" ii++)="" td="" view="" {=""></ivdtln;> |
| <ol> <li>ビュー・子図の数情報を取得し、プリント文で出力します。</li> <li>処理対象としたいビュー・子図を現行に切り替えて情報を<br/>取得します。個数分繰り返します。</li> <li>ビュー名・子図名を取得して、プリント文で出力します。</li> </ol>                                       | iopt = 1L;<br>ivudet = ii;<br>ret = MC_bucds(iopt, MODEL_NO, numopt, &ivudet, &number, 16L);<br>if(ret != 0) {<br>disp_msg( 999 );<br>goto EXIT2;                                 |
| <ol> <li>コンパイル・リンクして実行してください。</li> <li>PVのみの図面で実行してPV名のみが出力されることを</li> <li>確認してください。図面内にビュー(V1)・子図(#1,#2,#3)を</li> <li>作成して再度実行し、複数のビュー・子図名が出力される</li> <li>ことを確認してください。</li> </ol> | /* Get View Name */<br>ret = MC_buview(1L, MODEL_NO, &ivudet, &VIEW.ivuid, &iparvu,<br>(float*)vaxar, vmrxar, 17L);<br>3.ビュー名を出力<br>printf( "View Name :%.2s¥n", VIEW.vuid);<br>} |

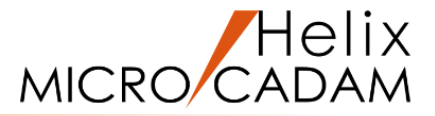

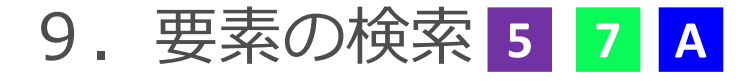

ビュー・子図内の要素を検索します。

1. 要素の検索はビュー・子図共通で使用できるよう内部関数 として作成します。

- 2.要素検索のための関数は"MC\_bufnd1","MC\_bufnd2", "MC\_bunext"がありますが、ここでは"MC\_bunext"を使用 します。指定した要素の次の要素を問い合わせることが できるため、繰り返すことでビュー・子図内の全要素を 検索できます。要素はポインターという値で制御します。
- 3. 検索した要素の要素種別番号(要素の種別を区別する固有番号) を取得し、プリント文で出力します。
- 4. この内部関数を各ビュー・子図名を取得・出力した後に 呼び出します。(P.8「作成プログラムの全コード紹介」参照)
- 5. コンパイル・リンクします。
- 6. テスト用図面の各ビュー・子図内に点、直線、円などの要素を 作成して保存し、プログラムを実行します。 各ビュー・子図内の要素のポインターと要素種別番号が 出力されることを確認してください。

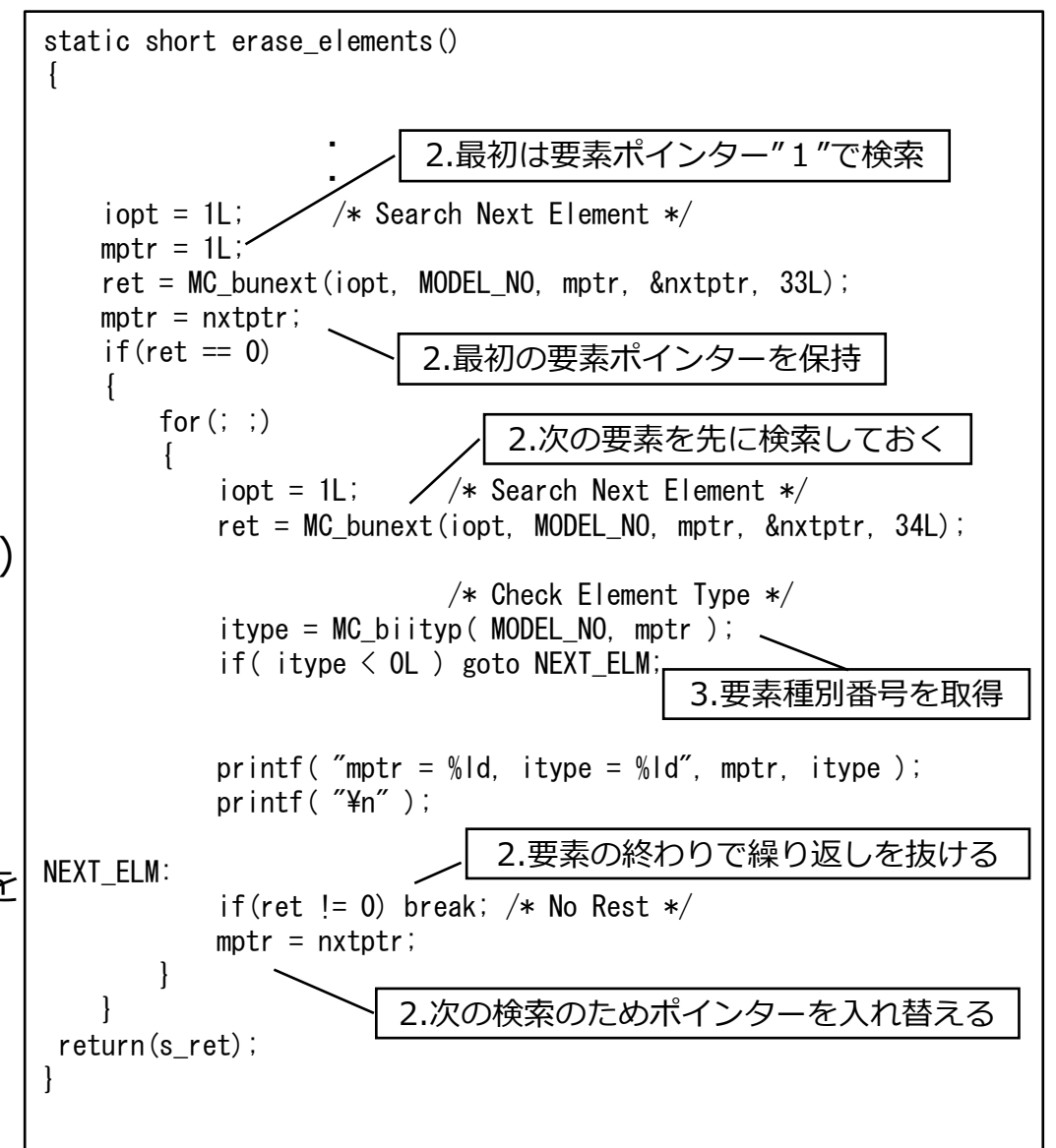

10. 不表示要素の検出 A

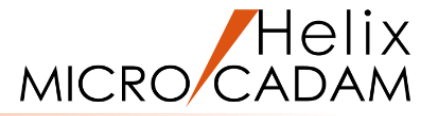

- ビュー・子図内の不表示要素を検出します。
- 1. 要素検索の内部関数内で検索された要素が表示対象要素か どうか判定します。"MC\_bisho"を使用します。
- 2. 表示処理対象外(不表示)要素の場合、プリント文で"NO-SHO" を付加して出力します。
- 3. コンパイル・リンクします。
- テスト用図面の各ビュー・子図内の要素の内、いくつかの 要素を不表示にして保存し、プログラムを実行します。
   各ビュー・子図内の要素の内、不表示にした要素の 要素種別番号の後ろに"NO-SHO"が出力されることを確認 してください。

| static short erase_elements()<br>{                                                                             |
|----------------------------------------------------------------------------------------------------|
|                                                                                                    |
| for (```)                                                                                                    |
| {                                                                                                    |
| iopt = 1L;                                                                                                    |
| <pre>/* Check Element Type */ itype = MC_biityp( MODEL_NO, mptr ); if( itype &lt; OL ) goto NEXT_ELM;</pre>    |
| 1.要素が表示対象か取得                                                                                                   |
| /* Check Sho/No-Sho */<br>isho = MC_bisho( MODEL_NO, mptr );<br>if( isho != OL && isho != 1L ) goto NEXT_ELM;  |
| <pre>printf("mptr = %ld, itype = %ld", mptr, itype); if( isho == OL ) printf( " NO-SHO" ); printf("¥n");</pre> |
| 2.不表示要素の場合、"NO-SHO"と出力                                                                                         |
| NEXT_ELM:<br>if(ret l= 0) break: /* No Rest */                                                                 |
| mptr = nxtptr;                                                                                                 |
| }                                                                                                    |
|                                                                                                    |
| }                                                                                                    |

### 11. 要素の削除 A

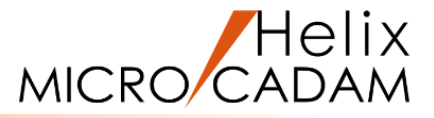

不表示要素を削除します。

- 1. 表示要素の場合、次の要素を検索する処理に進みます。
- 2. 不表示要素の場合、"MC\_budel"を使用して削除します。 削除した要素のポインターは"MC\_bunext"で次の要素を検索 する時に指定してもエラーとなります。従って、削除する前に 次の要素を検索しておく必要があります。特に、検索しながらの 要素削除ではACCESS関数を呼び出す順番に注意してください。
- 3. コンパイル・リンクします。
- プログラムを実行して、表示要素のポインターが出力されない ことと図面内の不表示要素が削除されていることを確認して ください。図面のPVに曲線とそのオフセット・スプラインを 作成し、両方を不表示にして保存してください。プログラムを 実行し、曲線が削除されていないことを確認してください。 "MC\_budel"では削除できない要素がいくつかありますが、 オフセット・スプラインを持つ親曲線もその1つです。 次はオフセット・スプライン、親曲線両方を削除できるように してみましょう。

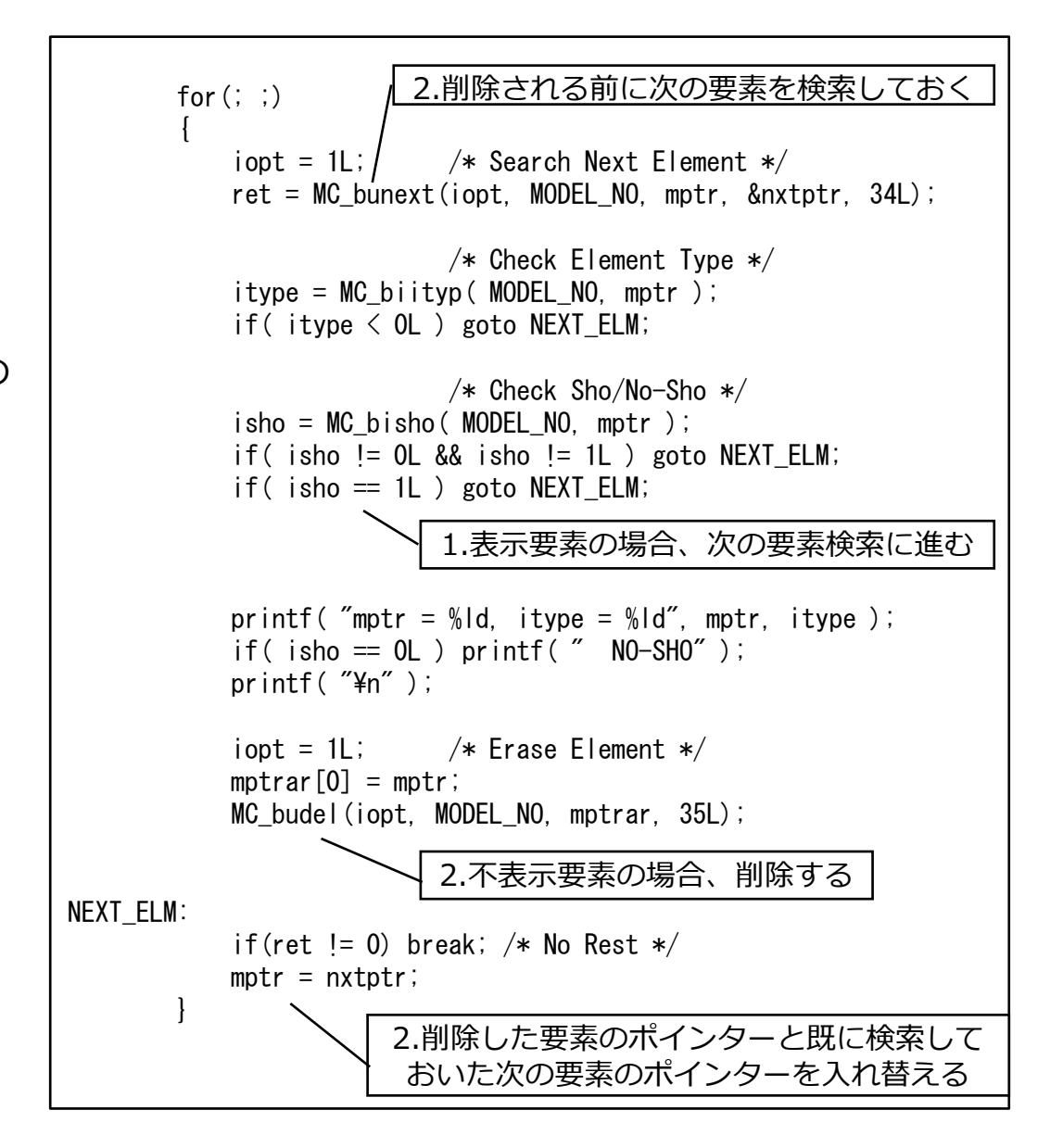

### 12. オフセット・スプラインの削除 A

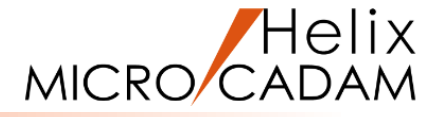

オフセット・スプラインを持つ親曲線は削除できませんので オフセット・スプラインのみを先に検索して削除します。 1. 先ほどの要素検索・削除処理の前にオフセット・スプライン 検索・削除処理を追加します。

オフセット・スプラインの検索は要素種別番号を指定して 検索できる"MC\_bufnd1"と先ほどの"MC\_bunext"を組み 合わせて行います。("MC\_bunext"で検索して"MC\_biityp" で要素種別番号を判定して検出することも可能です。) オフセット・スプラインのポインターが取得できたら、 先ほど同様、不表示要素か判定して削除します。

図面に曲線とそのオフセット・スプラインを作成し、
 両方を不表示にしてプログラムを実行します。
 曲線とそのオフセット・スプラインが削除されていることを
 確認してください。

以上でプログラムは完成です。次はデバッグ方法の解説です。

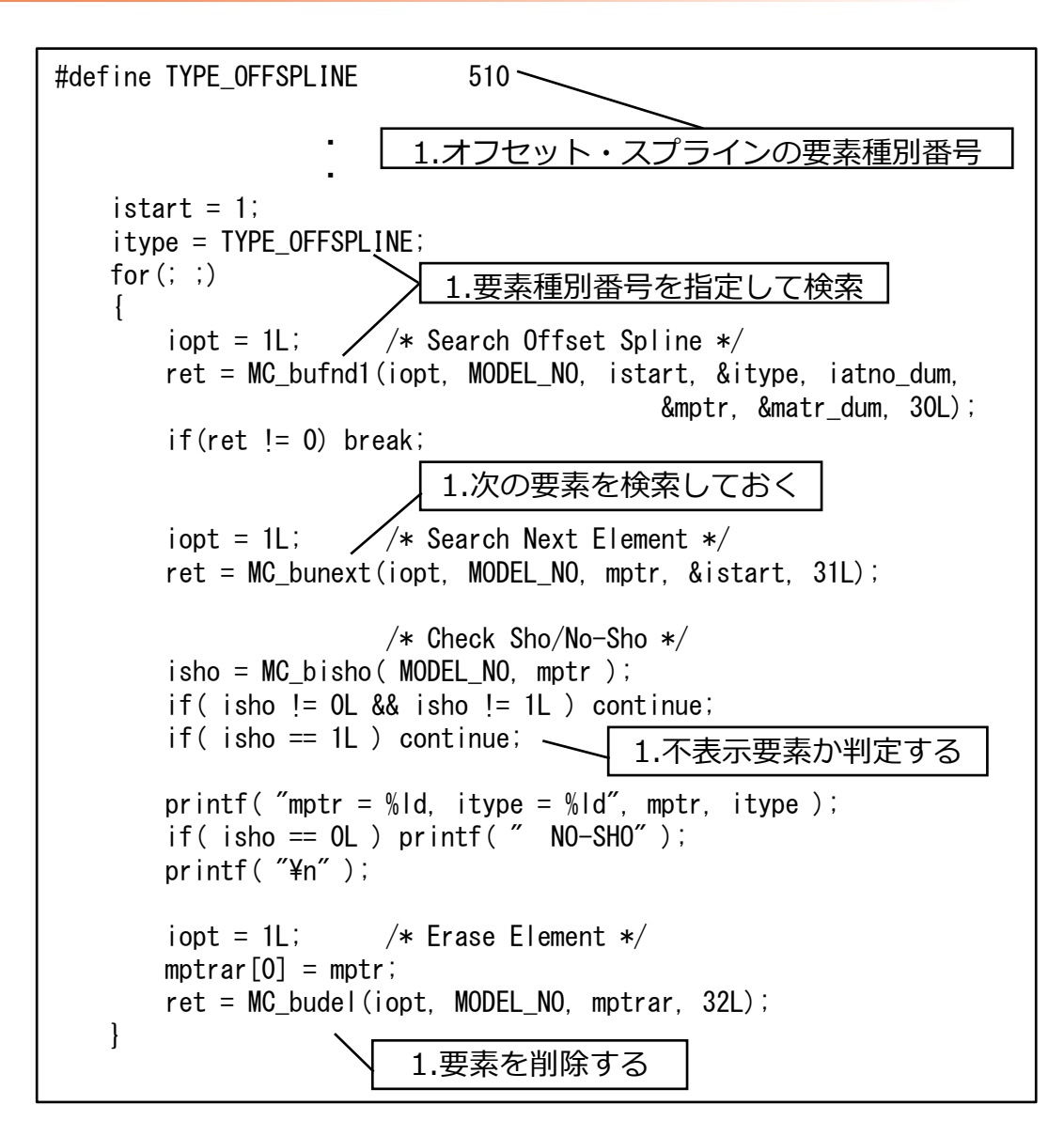

13. デバッグ方法(1/4)

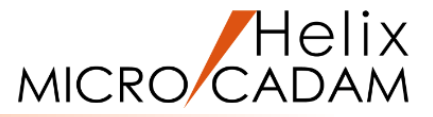

プログラムのデバッグには「Microsoft Visual Studio」を使用します。

デバッグするためにはデバッグ用のオプションを指定して、コンパイル・リンクする必要があります。

1. コンパイル時のオプションに「 /Od /Zi」を追加します。

プログラム作成用バッチファイルのコンパイル行に追加します。

SET LIB=%ACCESS\_PATH%;%LIB%; SET INCLUDE=%ACCESS\_PATH%;%INCLUDE%;

cl /c /W3 /J /MD <mark>/Od /Zi</mark> /DWIN32 /D\_NTSDK /D\_CRT\_SECURE\_NO\_WARNINGS ERSNOSHO.C

LINK @ERSNOSHO.LNK

2. リンク・コントロールファイルの先頭に「/DEBUG」を追加します。

#### /DEBUG

/SUBSYSTEM:console /ENTRY:mainCRTStartup

/manifest

デバッグ方法(2/4)

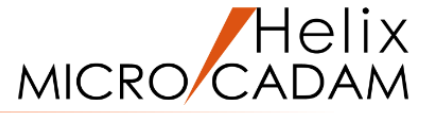

- 3. コンパイル・リンク用のコマンドプロンプトからオプションを追加したバッチファイルを実行します。
- 4. 同じコマンドプロンプトから「Microsoft Visual Studio」を起動します。

コマンドプロンプトで"devenv"と入力して[Enter]

| אלגסג אלגע אלגע אלגע אלגע אלגע אלגע אלגע אלג                                                                                                    | _ | × |
|----------------------------------------------------------------------------------------------------|---|---|
| Microsoft Windows [Version 10.0.19044.1826]<br>(c) Microsoft Corporation. All rights reserved.                                                                                                    |   | ^ |
| C:¥Users¥>cd ¥mchelix¥HDD¥ACCESS¥PRACTICE1                                                                                                    |   |   |
| C:¥mchelix¥HDD¥ACCESS¥PRACTICE1>ersnosho.bat<br>Microsoft(R) C/C++ Optimizing Compiler Version 19.00.24215.1 for x64<br>Copyright (C) Microsoft Corporation. All rights reserved.                                                                                                    |   |   |
| ERSNOSHO.C<br>Microsoft (R) Incremental Linker Version 14.00.24215.1<br>Copyright (C) Microsoft Corporation. All rights reserved.                                                                                                    |   |   |
| /DEBUG<br>/SUBSYSTEM:console /ENTRY:mainCRTStartup<br>/manifest<br>/OUT:ERSNOSHO.EXE<br>/MAP:ERSNOSHO.MAP<br>AC2MAIN.OBJ<br>ERSNOSHO.OBJ<br>MCACC1.LIB<br>MCACCBAT.LIB<br>MSVCRT.LIB OLDNAMES.LIB KERNEL32.LIB GDI32.LIB USER32.LIB<br>MSVCRT.LIB OLDNAMES.LIB KERNEL32.LIB GDI32.LIB USER32.LIB<br>COMDLG32.LIB WSOCK32.LIB<br>Microsoft (R) Manifest Tool version 10.0.10011.16384<br>Copyright (c) Microsoft Corporation 2012.<br>All rights reserved. |   |   |
| C:¥mchelix¥HDD¥ACCESS¥PRACTICE1>devenv                                                                                                    |   |   |

 $\sim$ 

デバッグ方法(3/4)

- 5. 「Microsoft Visual Studio」 が起動します。 メニュー[ファイル]の[開く]-[プロジェクト/ソリューション]を 選択します。
- 「プロジェクトを開く」ダイアログが表示されるので、
   「c:¥mchelix¥HDD¥ACCESS¥PRACTICE1」から
   実行プログラム「ERSNOSHO.EXE」を選択します。
- 7. メニュー[ファイル]の[開く]-[ファイル]を選択します。
- 8. 「ファイルを開く」ダイアログが表示されるので、 「 c:¥mchelix¥HDD¥ACCESS¥PRACTICE1」から ソースファイル「ERSNOSHO.C」を選択します。

ソースコードが表示されます。

| 0.11            | レ(F) 編集(E) 表示(V) プロジェク                                                                                                    | ト(P) デバッグ(D)                                                                       | チーム(N                                                    | 4) ツール(T) テスト(:                                                                                            | S) 分析                                     | (N) ウイ                        | ンドウ(W)          | ヘルプ(H)    |
|-----------------|----------------------------------------------------------------------------------------------------|------------------------------------------------------------------------------------|----------------------------------------------------------|----------------------------------------------------------------------------------------------------|-------------------------------------------|-------------------------------|-----------------|-----------|
|                 | 新規作成(N)                                                                                                    |                                                                                    | •                                                        | - <b>&gt;</b> アタッ:                                                                                         | f •   🔊                                   | Ļ                             |                 |           |
|                 | 開く(O)                                                                                                    |                                                                                    | • 常                                                      | プロジェクト/ソリューション                                                                                             | ン(P)                                      | Ctrl+Sh                       | nift+O          |           |
|                 | 閉じる(C)                                                                                                    |                                                                                    | ٩                                                        | Web サイト(E)                                                                                                 |                                           | Shift+A                       | Alt+O           |           |
| ×               | ソリューションを閉じる(T)                                                                                                    |                                                                                    |                                                          | ソース管理から開く(O)                                                                                               |                                           |                               |                 |           |
| Ľ1              | 選択されたファイルを上書き保存(S)                                                                                                    | Ctrl+S                                                                             | ta                                                       | チーム プロジェクト(T)                                                                                              |                                           |                               |                 |           |
|                 | 選択したファイルに名前を付けて保存(A)                                                                                                    |                                                                                    | <b>e</b>                                                 | ファイル(F)                                                                                                    |                                           | Ctrl+O                        |                 |           |
| ъ <sup>с</sup>  | すべて保存(L)                                                                                                    | Ctrl+Shift+                                                                        | S                                                        | 変換(C)                                                                                                    |                                           |                               |                 |           |
|                 | テンプレートのエクスポート(E)                                                                                                    |                                                                                    |                                                          |                                                                                                    |                                           |                               |                 |           |
| ₽               | ページ設定(U)                                                                                                    |                                                                                    |                                                          |                                                                                                    |                                           |                               |                 |           |
| 8               | 印刷(P)                                                                                                    | Ctrl+P                                                                             |                                                          |                                                                                                    |                                           |                               |                 |           |
|                 | アカウントの設定(I)                                                                                                    |                                                                                    |                                                          |                                                                                                    |                                           |                               |                 |           |
|                 | 最近使ったファイル(F)                                                                                                    |                                                                                    | •                                                        |                                                                                                    |                                           |                               |                 |           |
|                 | 最近使ったプロジェクトとソリューション(J)                                                                                                    |                                                                                    | •                                                        |                                                                                                    |                                           |                               |                 |           |
| ×               | 終了(X)                                                                                                    | Alt+F4                                                                             |                                                          |                                                                                                    |                                           |                               |                 |           |
|                 | ERSNOSHO - Microsoft Visual Studio<br>ル(F) 福集(E) 表示(V) プロジェクト(                                                                                                    | P) ビルド(B) デ/1                                                                      | ゙ッグ(D)                                                   | チー <u>ム(</u> M) ツール(T) :                                                                                   | テスト(S)                                    | 分析(N)                         | ウィンドウ(W         | ) ヘルプ(+   |
| <b>N</b>        | ERSNOSHO - Microsoft Visual Studio<br>ル(F) 編集(E) 表示(V) プロジェクト(<br>新現作成(N)                                                                                                    | P) ビルド(B) デバ                                                                       | ゚ッグ(D)                                                   | チーム(M) ツール(T) :                                                                                            | テスト(S)                                    | 分析(N)                         | ウィンドウ(W         | ) ヘルプ(ト   |
| <b>X</b><br>774 | ERSNOSHO - Microsoft Visual Studio<br>ル(F) 編集(E) 表示(Y) プロジェクト(<br>新現作成(N)<br>関く(O)                                                                                                    | P) ビルド(B) デバ                                                                       | 、ッグ(D)<br>宿 ブロ3                                          | チーム(M) ツール(T) :<br>- ▶ 開始 - ♬<br>ジェクト/ソリューション(P)                                                           | テスト(S)<br>テ<br>Ctrl+S                     | 分析(N)<br>hift+O               | ว่าวหัว่(W      | ) ヘルプ(ト   |
| <b>7</b> 74     | ERSNOSHO - Microsoft Visual Studio<br>ル(F) 編集(E) 表示(V) プロジェクト(<br>新現作成(N)<br>開く(O)<br>ツース管理に2020                                                                                                    | P) ビルド(B) デバ<br>・<br>・                                                             | ッグ(D)<br>む ブロ:<br>ゆ Web                                  | チーム(M) ツール(T) :<br>● 開始 ● 開始 ●<br>ジェクト/ソリューション(P)<br>● サイト(E)                                              | テスト(S)<br>テ<br>Ctrl+S<br>Shift+           | 分析(N)<br>hift+O<br>Alt+O      | ウィンドウ(W         | ) ^JI/プ(F |
| 774             | ERSNOSHO - Microsoft Visual Studio<br>ル(F) 編集(E) 表示(V) プロジェクト(<br>新提作成(N)<br>開く(O)<br>クース管理に週川<br>追加(D)                                                                                                    | P) ビルド(B) デル<br>・<br>・                                                             | <sup>1</sup> ッグ(D)<br>管 プロ:<br>● Web<br>ソーン              | チーム(M) ツール(T) :<br>- ▶ 開始 - 戸<br>ジェクト/ソリューション(P)<br>ゥサイト(E)<br>ス管理から開く(O)                                  | テスト(S)<br>-<br>Ctrl+S<br>Shift+           | 分析(N)<br>hift+O<br>Alt+O      | ウィンドウ(W         | ) ヘルプ(ト   |
| 774             | ERSNOSHO - Microsoft Visual Studio<br>ル(F) 編集(E) 表示(V) プロジェクト(<br>新現在成(N)<br>関く(O)<br>フース管理に週川<br>追加(D)<br>関じる(C)                                                                                                    | P) ビルド(B) デバ<br>・<br>・                                                             | ッグ(D)<br>習 ブロ:<br>雪 Wet<br>ソーフ<br>ね チーノ                  | チーム(M) ツール(T) :<br>・ ▶ 開始 ・ 戸<br>ジェクト/ソリューション(P)<br>ゥサイト(E)<br>ス管理から聞く(O)<br>ムノロジェクト(T)                    | テスト(S)<br>-<br>Ctrl+S<br>Shift+           | 分析(N)<br>hift+O<br>Alt+O      | ウィンドウ(W         | ) ヘルプ(ト   |
| <b>⋈</b><br>771 | ERSNOSHO - Microsoft Visual Studio<br>ル(F) 編集(E) 表示(V) プロジェクト(<br>新課任成(N)<br>開く(O)<br>ワース管理に過加<br>適加(D)<br>閉じる(C)<br>ソリューションを閉じる(T)                                                                                                    | P) ビルド(B) デパ<br>・<br>・                                                             | ッグ(D)<br>管 プロ:<br>● Wet<br>ソーフ<br>値 チー <u>/</u><br>二 ファイ | チーム(M) ツール(T) :<br>・ ▶ 開始 ・ 戸<br>ジェクト/ソリューション(P)<br>ゥサイト(E)<br>ス管理から聞く(O)<br>ムノロジェクト(T)<br>バル(F)           | テスト(S)<br>Ţ<br>Ctrl+S<br>Shift+<br>Ctrl+C | 分析(N)<br>hift+O<br>Alt+O      | ີ ວ່ານະັ່ວ(W    | ) ヘルプ(ド   |
| <b>√</b><br>774 | ERSNOSHO - Microsoft Visual Studio<br>ル(F) 編集(E) 表示(V) プロジェクト()<br>新賀存成(N)<br>関く(O)<br>ワース管理に追加<br>適加(D)<br>同じる(C)<br>ソリューションを閉じる(T)<br>ERSNOSHO の保存(S)                                                                                                    | P) ビルド(8) ディ<br>,<br>,<br>,<br>,<br>,<br>,<br>,<br>,<br>,<br>,<br>,<br>,<br>,<br>, | ッグ(D)<br>部 ブロ:<br>ゆ Web<br>ソーフ<br>加 チーム<br>変換            | チーム(M) ツール(T) :<br>・ ▶ 開始 ・ 戸<br>ジェクト/ソリューション(P)<br>ゥサイト(E)<br>ス管理から聞く(O)<br>ムプロジェクト(T)<br>ブル(F)<br>ξ(C)   | テスト(S)<br>Ţ<br>Ctrl+S<br>Shift+<br>Ctrl+C | 分析(N)<br>hift+O<br>Alt+O      | ウインドウ(W         | ) ヘルプ(ド   |
| <b>X</b><br>774 | ERSNOSHO - Microsoft Visual Studio<br>「ル(F) 編集(E) 表示(V) プロジェクト(<br>新賀花の(N)<br>開く(O)<br>ワース管理に追加<br>通加(D)<br>閉じる(C)<br>ソリューションを閉じる(T)<br>ERSNOSHO の保存(S)<br>選択したファイルに名前を付けて保存(A)                                                                                                    | P) ビルド(B) デ/<br>・<br>・<br>・<br>Ctrl+S                                              | ッグ(D)<br>管 ブロ:<br>電 Web<br>ソーフ<br>施 チール<br>変換            | チーム(M) ツール(T) :<br>・ ▶ 開始 ・ 戸<br>ジェクト/ソリューション(P)<br>ゥサイト(E)<br>ス管理から聞く(O)<br>ムプロジェクト(T)<br>(I/L(F)<br>(C)  | テスト(S)<br>Ctrl+S<br>Shift+<br>Ctrl+C      | 分析(N)<br>hift+O<br>Alt+O<br>) | ว่าวหัว(W       | ) ヘルプ(ド   |
| <b>∞</b><br>774 | ERSNOSHO - Microsoft Visual Studio<br>「ル(F) 編集(E) 表示(V) プロジェクト(<br>新羅在の(N)<br>開く(O)<br>プース音楽に、短期<br>道力加(D)<br>開じる(C)<br>ソリューションを閉じる(T)<br>ERSNOSHO の保存(S)<br>選択したファイルに名前を付けて保存(A)<br>すべて保存(L)<br>マンプレートのエクスポート(E)                                                                                  | P) ビルド(B) デ/<br>・<br>・<br>・<br>Ctrl+S<br>Ctrl+Shift+S                              | ッグ(D)<br>111 プロ:<br>112 御<br>112 グーン<br>112 デール<br>変換    | チーム(M) ツール(T) :<br>・ ▶ 開始 ・ 戸<br>ジェクト/ソリューション(P)<br>ゥサイト(E)<br>ス管理から聞く(O)<br>ムプロジェクト(T)<br>(I/L(F)<br>L(C) | テスト(S)<br>・<br>Ctrl+S<br>Shift+<br>Ctrl+C | 分析(N)<br>hift+O<br>Alt+O      | ່ ว่าวหัว(W     | ) ヘルプ(ト   |
| <b>∞</b><br>774 | ERSNOSHO - Microsoft Visual Studio     W(F) 編集(E) 表示(V) ブロジェクト()     新建作成(N)     開建(C)     プース音速に追加     道加(D)     閉じる(C)     ソリューションを閉じる(T)     ERSNOSHO の保存(S)     選択したファイルに名前を付けて保存(A)     すべて保存(L)     アンプレートのエクスポート(E)     ページ粉字(D)                                                            | P) ビルド(B) デバ<br>・<br>・<br>・<br>Ctrl+S<br>Ctrl+Shift+S                              | ッグ(D)<br>管 プロ:<br>會 Wet<br>ソーフ<br>施 チール<br>変換            | チーム(M) ツール(T) :     ・ ▶ 開始 - 戸<br>ジェクト/ソリユーション(P)<br>ウサイト(E)<br>ス管理から聞く(O)<br>ムコジェクト(T)<br>レ(P)<br>ヒ(C)    | F⊼ŀ(S)<br>↓<br>Ctrl+S<br>Shift+<br>Ctrl+C | 分析(N)<br>hift+O<br>Alt+O      | ື່ ວ່າວະເຈົ້າໃນ | ) ヘルプ(ド   |
|                 | ERSNOSHO - Microsoft Visual Studio     W(F) 編集(E) 表示(V) ブロジェクト()     新建作成(N)     翻建(C)     プース管理に追加     道加(D)     聞じる(C)     ソリューションを閉じる(T)     ERSNOSHO の保存(S)     選択したファイルに名前を付けて保存(A)     すべて保存(L)     テンプレートのエクスポート(E)     イージ設定(D)     印刷(P)                                                  | P) ビルド(B) デ/<br>,<br>,<br>,<br>,<br>,<br>,<br>,<br>,<br>,<br>,<br>,<br>,<br>,      | ッグ(D)<br>増 プロ:<br>増 Wet<br>ソーフ<br>加 チール<br>変換            | <i>f</i> - <u>L</u> (M) ツール(T) ::                                                                          | ₹⊼ŀ(S)<br>Ctrl+S<br>Shift+<br>Ctrl+C      | 分析(N)<br>hift+O<br>Alt+O      | <i>う</i> ィンドウ(W | ) ^JJ/J(F |
|                 | ERSNOSHO - Microsoft Visual Studio     ///(F) 編集(E) 表示(V) プロジェクト()     新理で取(N)     翻載(E)     プース電車に追加     追加(D)     聞じる(C)     ソリューションを閉じる(T)     ERSNOSHO の保存(S)     選択したファイルに名前を付けて保存(A)     すべて保存(L)     テンプレートのエクスポート(E)     ページ設定(U)     日初(P)     アカウントの設定(D)                                | P) ビルド(B) デバ<br>・<br>・<br>・<br>Ctrl+S<br>Ctrl+Shift+S<br>Ctrl+P                    | ッグ(D)<br>管 プロ・<br>管 ソーフ<br>加 チール<br>室 774<br>変換          | <i>f</i> − <u>L</u> (M) ツール(T) ::                                                                          | ₹スト(S)<br>Ctrl+S<br>Shift+<br>Ctrl+C      | 分析(N)<br>hift+O<br>Alt+O      | <i>う</i> ィンドウ(W | ) ヘルプ(ト   |
| <b>⊳</b><br>774 | ERSNOSHO - Microsoft Visual Studio     W(F) 編集(E) 表示(V) プロジェクト()     新理作家(N)     新理作家(N)     開じる(C)     ソリニーションを閉じる(T)     ERSNOSHO の保存(S)     選択したファイルに名前を付けて保存(A)     すべて保存(L)     テンプレートのエクスポート(E)     ページ設定(U)     日刷(P)     授助(C)     最近使ったファイル(F)                                            | P) ビルド(B) デバ<br>・<br>・<br>Ctrl+S<br>Ctrl+Shift+S<br>Ctrl+P                         | ッグ(D)<br>留 プロ・<br>留 ソーフ<br>短 チール<br>電 ファイ<br>変換          | <i>f</i> − <u>L</u> (M) ツール(T) ::                                                                          | ₹,2.ト(5)<br>Ctrl+S<br>Shift+<br>Ctrl+C    | 分析(N)<br>hift+O<br>Alt+O      | 972F9(W         | ) ヘルプ(ト   |
|                 | ERSNOSHO - Microsoft Visual Studio     W(F) 編集(E) 表示(V) プロジェクト()     新理作或(N)     開く(O)     プース管理に違加     違加(O)     問じる(C)     ゾリニーションを閉じる(T)     ERSNOSHO の保存(S)     選択したファイルに名前を付けて保存(A)     すべて保存(L)     テンプレートのエクスポート(E)     ページ設定(U)     日刷(P)     見の)(P)     最近度(c)     最近使ったプロジェクトとソリューション(J) | P) ビルド(B) デバ<br>・<br>・<br>・<br>Ctrl+S<br>Ctrl+Shift+S<br>Ctrl+P<br>・               | ッグ(D)<br>管 ブロ:<br>電 ソーフ<br>読 チール<br>変換                   | <i>f</i> − <u>L</u> (M) ツール(T) ::                                                                          | テスト(S)<br>Ctrl+S<br>Shift+<br>Ctrl+C      | 分析(N)<br>hift+O<br>Alt+O      | 972F9(W         | ) ヘルプ(ト   |

コマンドライン引数はプロジェクトのプロパティウィンドウの[引数]で指定してください。 (プロパティウィンドウはソリューションエクスプローラーでプロジェクト選択後、右クリックで表示される ポップアップメニューで[プロパティ]をクリックすることで表示されます。)

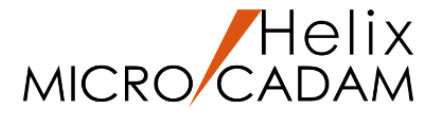

デバッグ方法(4/4)

[開始]で実行します。

ファイル(E) 編集(E) 表示(V) プロジェクト(P) ビルド(B) デバッグ(D) チーム(M) ツール(I) テスト(S) 分析(N) ウィンドウ(W) ヘルプ(H)

I ライフサイクル イベント ~ スレッド
 [4068] メイン スレッド

ERSNOSHO (デバッグ中) - Microsoft Visual Studio

long ii;

long

long

long

long

long

long

union {

} VIEW;

ivdt In:

ivudet:

number:

numopt;

iparvu:

double vaxar[4];

float vmrxar[32];

long ivuid; char

char dtlnam[8];

/\* 1. 初期化奶理

/\* MC\_bubegn \*/ ---\* iflgar[0] = 52L; iflgar[1] = OL;

/\* MC\_bumode \*/

vuid[4];

ret = MC\_bubegn(OL, iflgar, ioutar, 10L);

iopt:

save inudet

G - O 👘 - 🍟 💾 📲

プロセス [10972] ERSNOSHO.EXE

RSNOSHO.C

転 その他のファイル

\_**A**P

41

61

-63

64

0

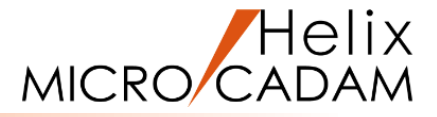

- 9. デバッグで停止したい行を選択して、メニュー[デバッグ]の [ブレークポイントの設定/解除]または[F9]でブレーク ポイントを設定します。
- 10. メニュー[デバッグ]の[デバッグ開始]またはツール・バーの

▶ 続行(① + | ♬ \_ ◎ || ■ 🗿 |

(グローバル スコープ)

ERSNOSHO - Microsoft Visual Studio

このグループには使用可能なコントロー

ルがありません。項目をこのテキスト上

こドラッグして、ツールボックスに追加し

ぞさい。

ールボックスの検索

▲ 全般

\* → \* ? 1 %

G - O | 📅 - 🖕 💾 🖉 | 🤊 - C - |

p-

4

47

48

49

-51

52 53

54

55 56 57

58 59 60

61

66 67

68

69

7

73

74 75

76

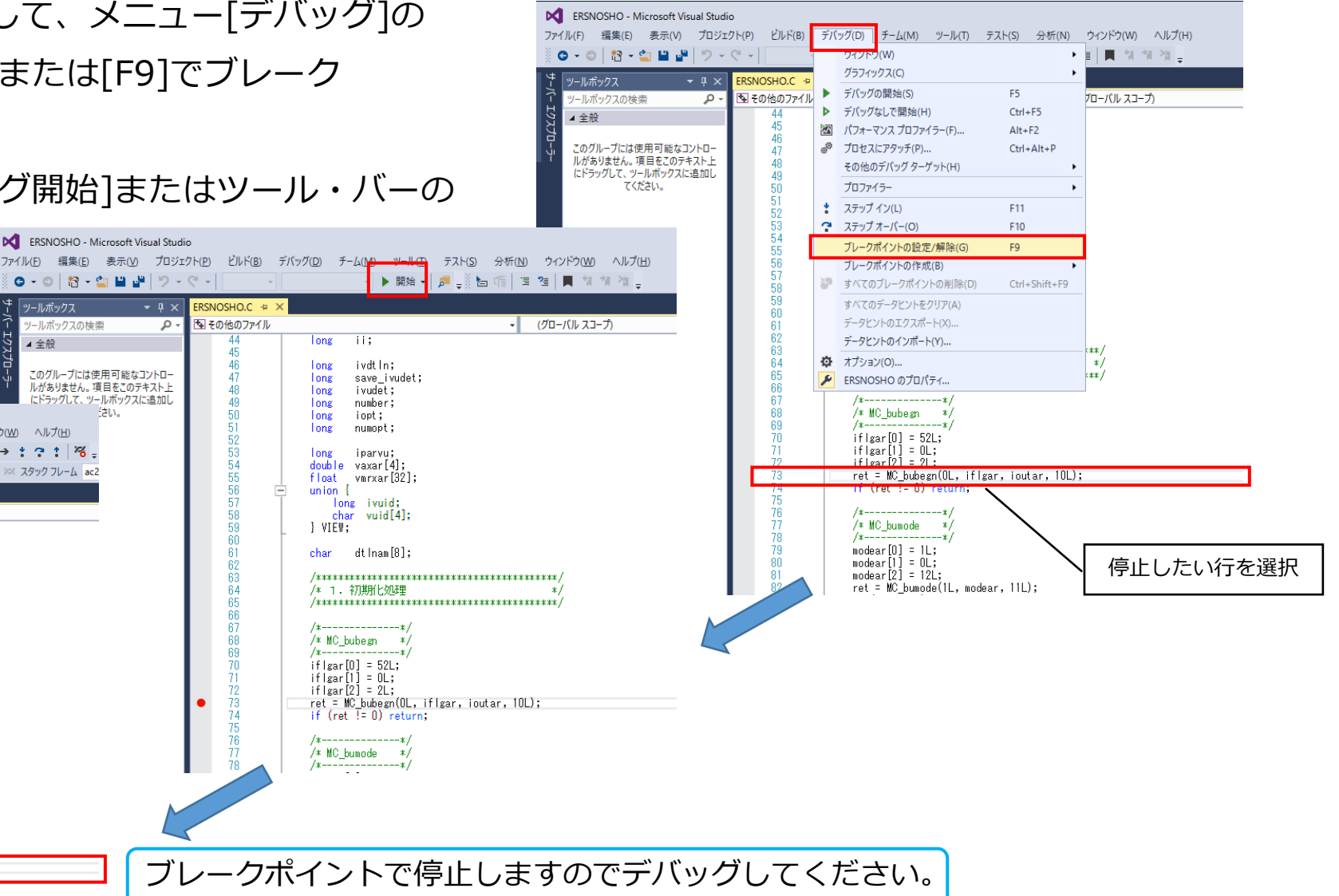

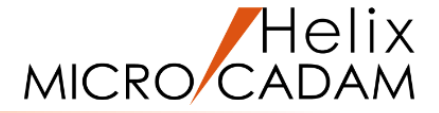

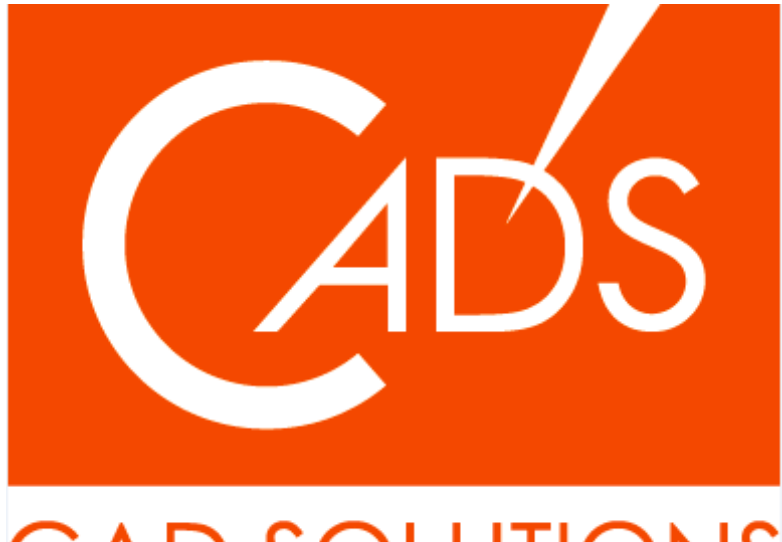

# CAD SOLUTIONS

※当資料内の文章・画像・商標等(以下、「データ」)に関する著作権とその他の権利は、弊社または原著作者、その他の権利者のものです。企業等が非営利目的で使用する場合、個人的な使用を目的とする場合、その他著作権法により認められている場合を除き、データは弊社、原著作者、その他の権利者の許諾なく使用することはできません。

※データ等のご利用またはご利用できなかったことによって生じた損害については、弊社は一切の責任を負わないものとし、いかなる損害も補償をいたしません。

※掲載されている内容は2022年8月時点のものです。内容は、事前の予告なしに変更することがあります。

MICRO CADAM、MICRO CADAM Helix は、株式会社CAD SOLUTIONSの商標です。 他の会社名、製品名およびサービス名等はそれぞれ各社の商標です。